## Регистрация Личного кабинета на сайте WAVIoT

- 1. Зайти на сайт <u>https://auth.waviot.ru</u>
- 2. Нажать кнопку Перейти в Личный кабинет ЖКХ

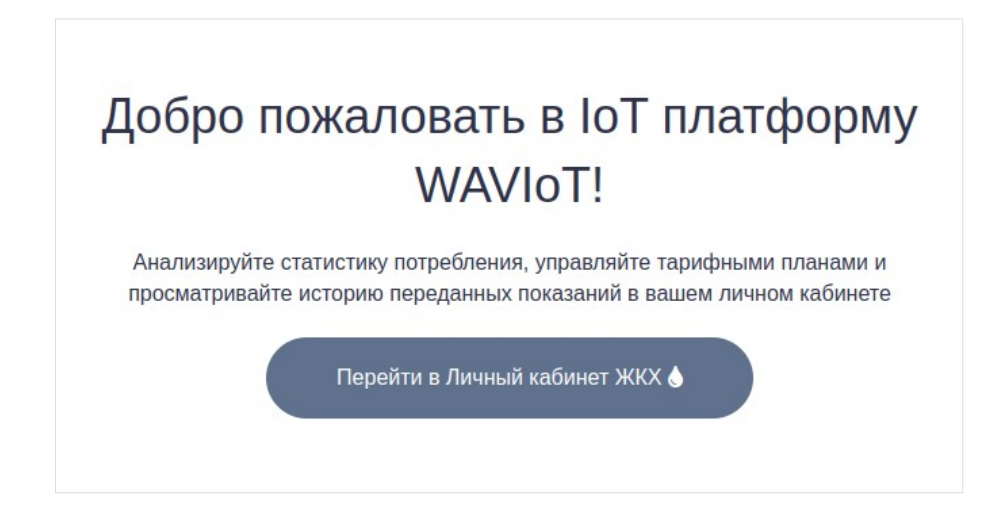

3. Щелкнуть на надписи Регистрация

| Email или теле | фон              |  |
|----------------|------------------|--|
|                |                  |  |
| Пароль         |                  |  |
|                | Войти            |  |
|                | 🔎 Забыли пароль? |  |
|                |                  |  |

4. В открывшимся окне щелкнуть на кнопке **Далее**. Поле **Выбрать ресурс** не трогать!

| Вы регистрируетесь на сервере<br>auth.waviot.ru / Waviot (Россия | ) Далее         |
|------------------------------------------------------------------|-----------------|
| Для регистрации на других ресурсах Wa                            | aviot выберите: |
| - RUEDATL DOCUDE -                                               |                 |

5. В открывшемся окне заполните поля Фамилия, Имя, Отчество. В поле E-mail введите действующий адрес электронной почты. ВНИМАНИЕ! Именно этот адрес будет использоваться в качестве логина (имени для входа) в ваш Личный кабинет. Запомните его! Поле Мобильный телефон можно заполнять по желанию.

| Фами     | лия*                                 |  |
|----------|--------------------------------------|--|
| Ваша ф   | амилия                               |  |
| Имя*     |                                      |  |
| Ваше по  | лное имя                             |  |
| Отчес    | тво                                  |  |
| Ваше от  | чество (обязательно при наличии)     |  |
| Email    | *                                    |  |
| Email бу | дет использоваться для входа на сайт |  |

6. Выберите пароль для входа в ваш Личный кабинет. Он должен соответствовать требованиям, указанным ниже поля **Придумайте пароль**.

**ВНИМАНИЕ!** Запомните или запишите этот пароль. Он потребуется для входа в ваш Личный кабинет.

Введите этот пароль в поле **Придумайте пароль** и в поле **Подтвердите пароль**.

- 7. Отметьте галочкой квадрат **Нажимая кнопку Зарегистрироваться, я** принимаю условия...
- 8. Нажмите кнопку Зарегистрироваться.

|   | париль должен содержать от 6 до зо сямьолов, можно использовать лагинские буквы, цифры и символы из списка: ! # \$ % ^ & * ( ) + : ; . , @ | 0/30                 |  |  |  |
|---|----------------------------------------------------------------------------------------------------|----------------------|--|--|--|
|   | Подтвердите пароль*                                                                                                    |                      |  |  |  |
|   | И ещё раз — введите пароль                                                                                                    | 0/30                 |  |  |  |
| כ | принимаю условия пользовательс<br>соглашения, условия использования cooki<br>даю согласие на обработку персональ<br>данных                 | кого<br>es и<br>hbix |  |  |  |

9. Вы попадете на страницу **Редактирование профиля**.

Если это не случилось автоматически, зайдите на страницу входа в Личный кабинет (<u>https://lk.waviot.ru</u>) и введите адрес электронной почты и созданный вами пароль.

Щелкните на ваше имя в верхнем меню и выберите пункт **Изменить** профиль. Вы попадете на страницу Редактирование профиля.

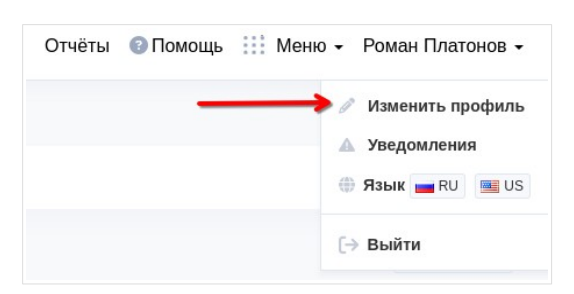

- 10.На этой странице нажмите красную кнопку **Подтвердить** возле надписи **Еmail не подтвержден**.
- 11.Зайдите в свою электронную почту, которую вы выбрали для входа в Личный кабинет. Вам должно прийти письмо с адреса <u>no\_reply@waviot.ru</u>. В нем есть ссылка <u>https://auth.waviot.ru/?action=user-verification\_email</u>. Нажмите на нее.
- 12.Пошлите электронное письмо на aдрес <a href="mailto:support@glonasss.com">support@glonasss.com</a>, в котором укажите:

а) Адрес электронной почты, которую вы выбрали для входа в Личный кабинет

б) *Полный* адрес вашего участка. Например: **Ленинградская область,** Всеволожский район, Сертоловское городское поселение, СНТ "Арфа", 5-я линия, д. 9

13. Через некоторое время на выбранный адрес придет письмо, в котором будет подтверждение привязки вашего счетчика к Личному кабинету

пользователя.

Начиная с этого момента, вы можете войти в ваш Личный кабинет по адресу <u>https://lk.waviot.ru</u>, используя выбранную электронную почту и созданный вами пароль.